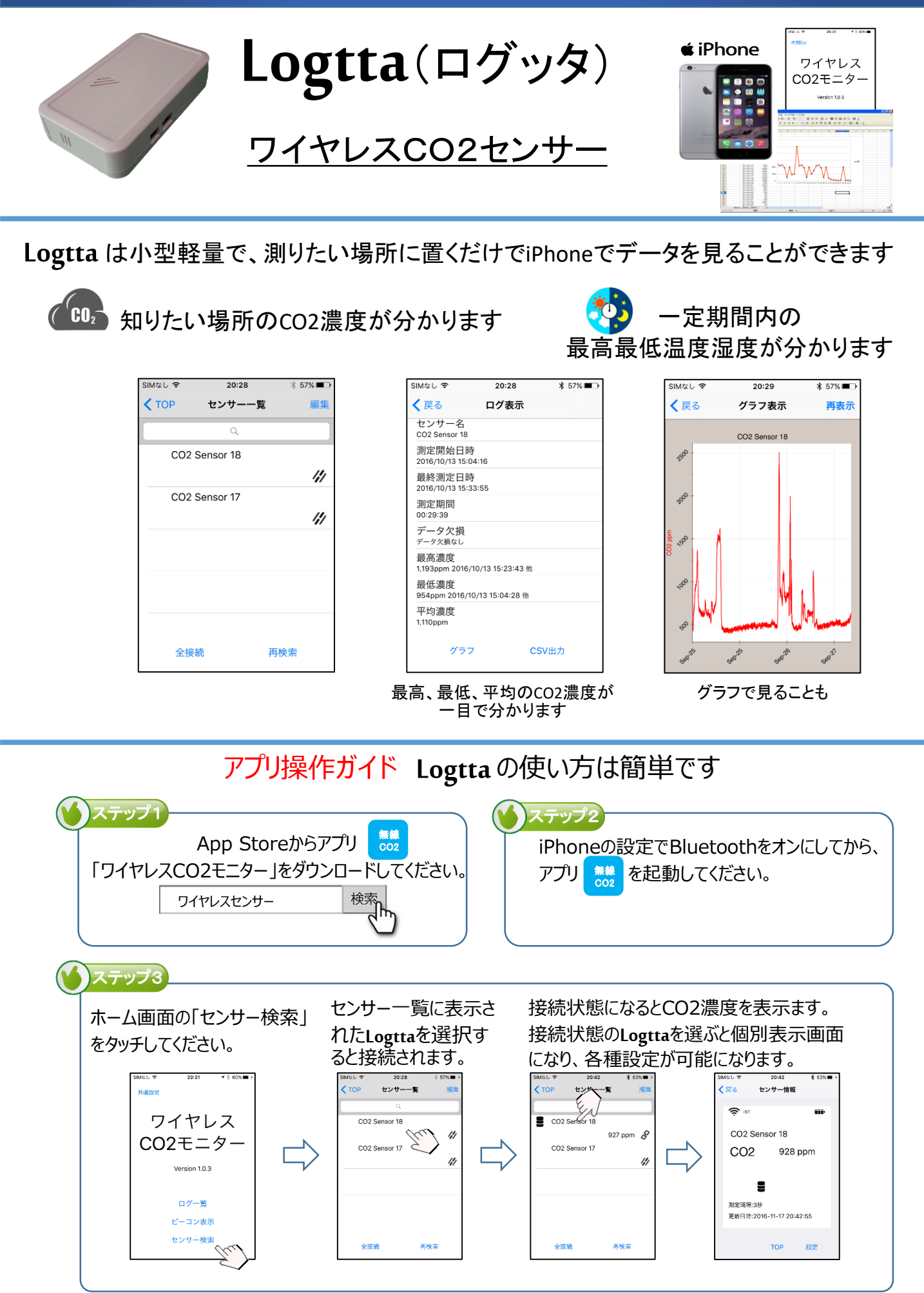

(裏面もご覧ください)

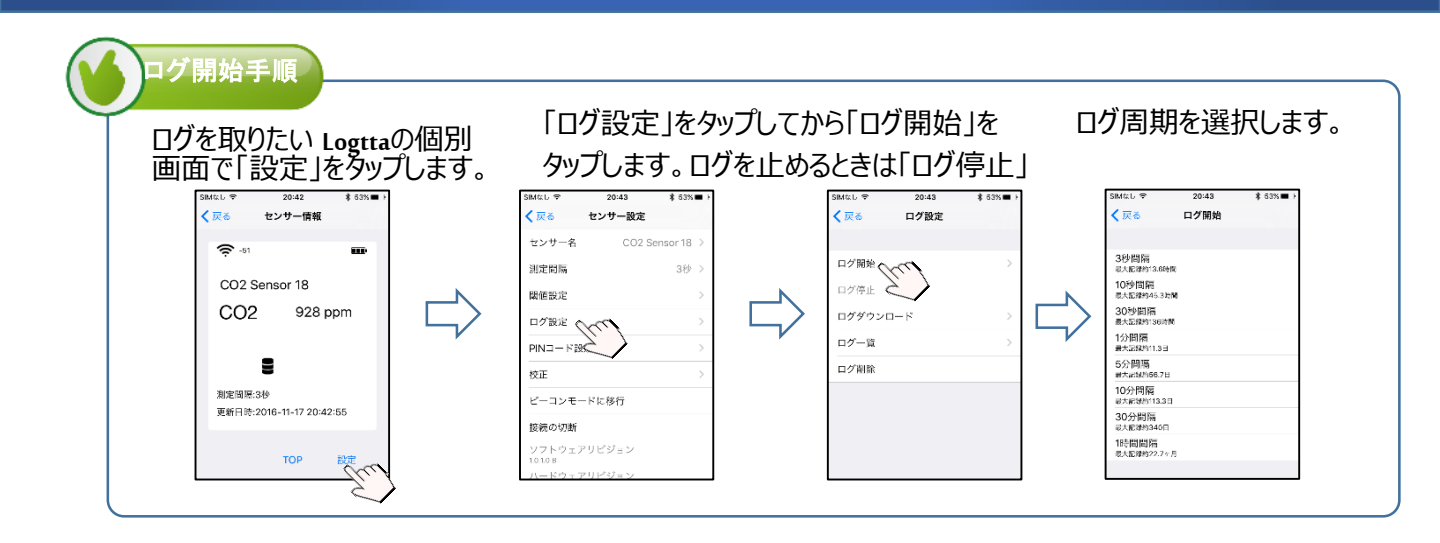

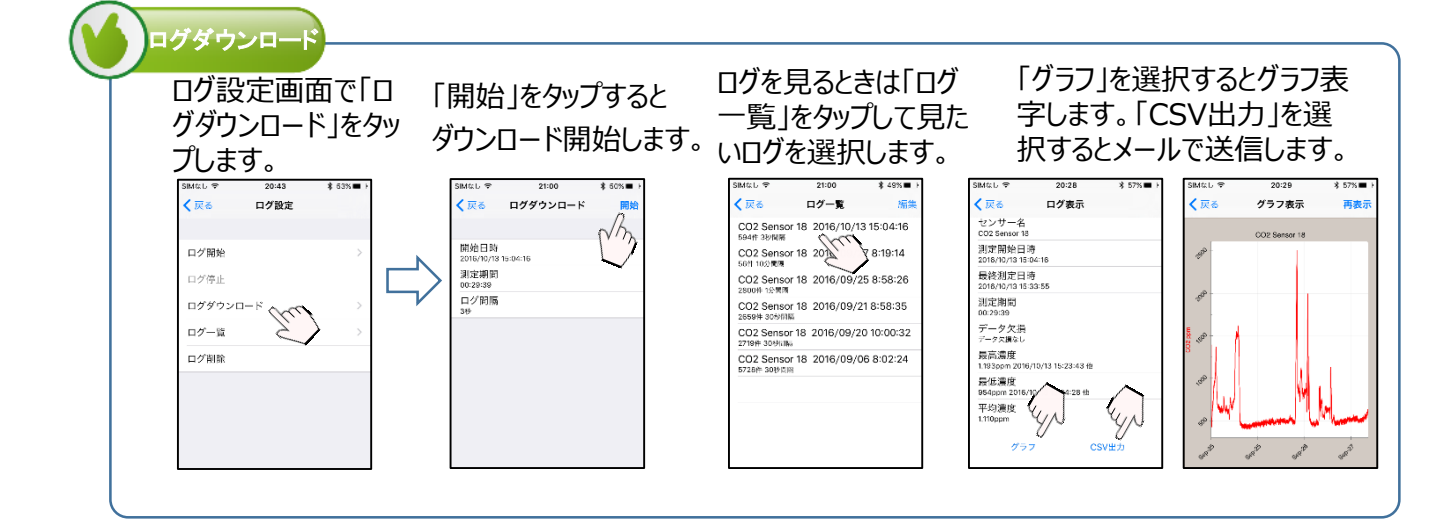

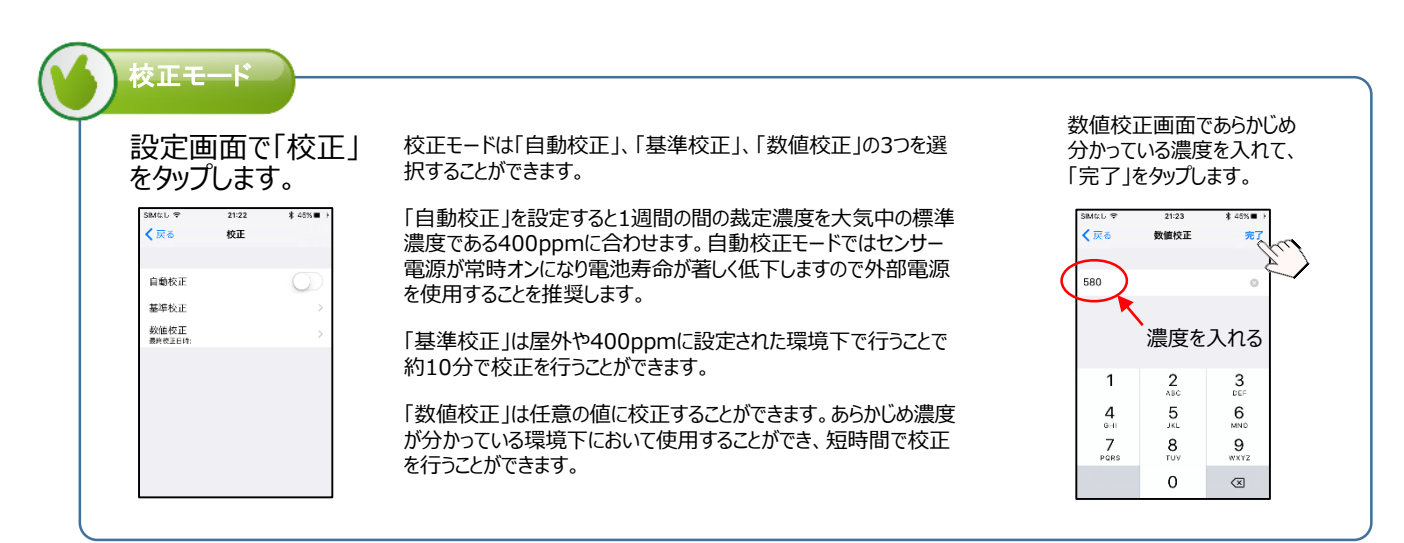

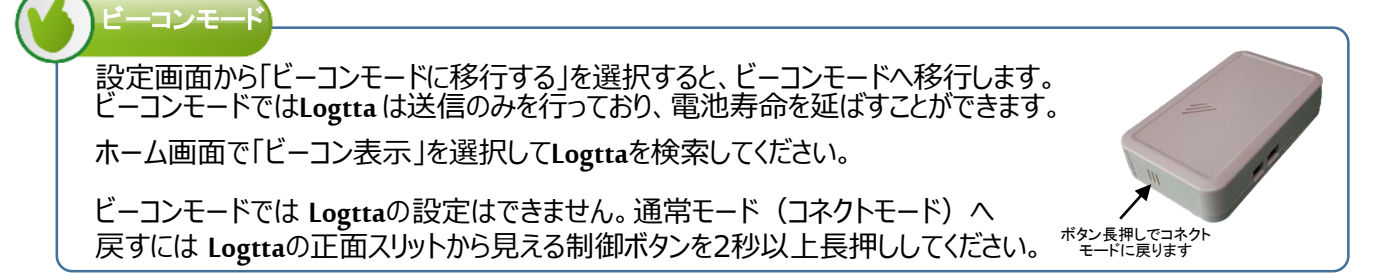